# Schedule or Request an Appointment on Bulldog Connect

## **Schedule an Appointment**

# Step 1: Log onto Bulldog Connect

• Sign in From the My Fresno State portal click on the Bulldog Connect icon under campus systems

| FRESN | @STATE.         | ▼ Campus Systems | 🎓 Q 🏲                    | : | ٢ |
|-------|-----------------|------------------|--------------------------|---|---|
|       | Bulldog Connect | Bizflow Workflow | Bulldog Bucks - Transact |   |   |
|       |                 | BIZFLOW          | 4                        |   |   |

• OR go to bulldogconnect.campus.eab.com and use your Fresno State login/password

#### Step 2: Bulldog Connect Homepage

• Click on Make an Appointment

| Stud         | ent Horr          | FRESN@STATE.<br>Buildog Connect |            |     |       |                    |
|--------------|-------------------|---------------------------------|------------|-----|-------|--------------------|
| Class Inform | nation Reports Ca | lendar                          |            |     |       | Get Assistance     |
| Classe       | es This Terr      | n                               |            |     |       | Quick Links        |
| Actions 🔻    |                   |                                 |            |     |       | Take me to         |
|              | CLASS NAME        | PROFESSOR                       | DAYS/TIMES | MID | FINAL | School Information |

#### Step 3: Appointment details

•

- Choose the appointment type (e.g. Advising, Special Program, and Career), service, and date.
  - Select "Find Available Time"

Advising ×

Service \*

Academic/Personal Support

## New Appointment

What can we help you find?

What type of appointment would you like to schedule? \*

| Other Appointment | Options |
|-------------------|---------|
|-------------------|---------|

View Drop-In Times

Request Appointment Time

Meet Your Success Team

| Pick a Date 🛈                |   |
|------------------------------|---|
| Wednesday, December 2nd 2020 | ~ |
|                              |   |

#### Step 4: Time and date selection

- You will only be able to schedule or request an appointment from your declared major. If you wish to declare/explore a minor or change a major please contact the advising center to make the appointment.
  - You may choose a specific advisor

| Nev                                                            | ΝA           | ppo   | oint    | tme    | ent |          |                                                                                                    |
|----------------------------------------------------------------|--------------|-------|---------|--------|-----|----------|----------------------------------------------------------------------------------------------------|
| All F                                                          | Filte        | ſS    |         |        |     | Start    | Over                                                                                                    |
| What type of appointment would you like to schedule?  Advising |              |       |         |        |     | vou like | to University Advising Center (Joyal 224)<br>View Drop-in Times                                             |
| Servic<br>Ac                                                   | e<br>cademic | /Pers | onal Su | ipport |     |          | KD     AF     BA     VIS     4 People       View individual availabilities       Thu, Dec 3rd               |
|                                                                | 2            | Dec   | ember   | 2020   |     | >        | (10.00 - 11.00 AM) (11.00 - 12.00 PM) (12.00 - 1.00 PM) (1.00 - 2.00 PM) (2.00 - 3.00 PM) (3.00 - 4.00 PM)  |
| Sun                                                            | Mon          | Tue   | Wed     | Thu    | Fri | Sat      | Fri, Dec 4th                                                                                                |
|                                                                |              | 1     | 2       | 3      | 4   | 5        | (8.00 - 9:00 AM) (9:00 - 10:00 AM) (10:00 - 11:00 AM) (11:00 - 12:00 PM) (12:00 - 1:00 PM) (1:00 - 2:00 PM) |
| 6                                                              | 7            | 8     | 9       | 10     | 11  | 12       | Mon, Dec 7th                                                                                                |
| 13                                                             | 14           | 15    | 16      | 17     | 18  | 19       | (800-900 AM) (900-1000 AM) (1000-1100 AM) (11.00-1200 PM) (12.00-100 PM) (1.00-200 PM)                      |
| 20                                                             | 21           | 22    | 23      | 24     | 25  | 26       | Tue, Dec 8th                                                                                                |
| 27                                                             | 28           | 29    | 30      | 31     |     |          | (8:00 - 9:00 AM) (9:00 - 10:00 AM) (10:00 - 11:00 AM) (11:00 - 12:00 PM) (12:00 - 1:00 PM) (1:00 - 2:00 PM) |
|                                                                |              |       |         |        |     |          | Thu, Dec 10th                                                                                               |
| Staff<br>Search                                                | bv nan       | 1e    |         |        |     |          | (800-9:00 AM) (9:00-10:00 AM) (10:00-11:00 AM) (11:00-12:00 PM) (12:00-1:00 PM) (1:00-2:00 PM)              |
| couron                                                         | s, nun       |       |         |        |     |          | Fri, Dec 11th                                                                                               |

# Step 5: Review and Confirm Appointment

• Review details, enter a comment about what you want to discuss, set a reminder, and then click **Schedule**.

| Review Detail                                                                     |                                      |                                                |
|-----------------------------------------------------------------------------------|--------------------------------------|------------------------------------------------|
| What type of appointment would you like to schedule?<br>Advising                  | Service<br>Academic/Personal Support |                                                |
| Date<br>12/03/2020                                                                | <b>Time</b><br>11:00 AM - 12:00 PM   |                                                |
| Location<br>University Advising Center (Joyal 224)                                |                                      |                                                |
| Staff<br>Kathy Dunbar (Your Advisor)                                              |                                      |                                                |
| Details<br>Special instructions and comments for the student will show here.      |                                      |                                                |
| URL / Phone Number<br>559-278-0000                                                |                                      |                                                |
| Would you like to share anything else?                                            |                                      |                                                |
| Aud your continents nere                                                          |                                      | <b>→</b> 3                                     |
| Email Reminder<br>Reminder will be sent to cis_evanalmaguer@rmail.fresnostate edu |                                      |                                                |
|                                                                                   |                                      |                                                |
| Text Message Reminder                                                             |                                      | Appointment Scheduled                          |
| Change Number for Tout Dominder                                                   |                                      |                                                |
| 5595153234                                                                        |                                      | ·····                                          |
| Schedule                                                                          |                                      | View Appointments Schedule Another Appointment |
|                                                                                   |                                      |                                                |

## **Request an Appointment**

#### Step 1: Log onto Bulldog Connect

• Sign in From the My Fresno State portal click on the Bulldog Connect icon under campus systems

| FRESN | @STATE.         |                  | 1 2 🏫                    | • | ٢ |
|-------|-----------------|------------------|--------------------------|---|---|
|       | Bulldog Connect | Bizflow Workflow | Bulldog Bucks - Transact |   |   |
|       |                 | BIZFLOW          | - <b>C</b>               |   |   |

• OR go to <u>bulldogconnect.campus.eab.com</u> and use your Fresno State login/password

#### Step 2: Bulldog Connect Homepage

• Click on Make an Appointment

| Student Hom                  | ne        |            |     |       | FRESN@STATE.<br>Buildog Connect |
|------------------------------|-----------|------------|-----|-------|---------------------------------|
| Class Information Reports Ca | alendar   |            |     |       | Get Assistance                  |
| Classes This Terr            | n         |            |     |       | Quick Links                     |
| Actions <del>v</del>         |           |            |     |       | Take me to                      |
| CLASS NAME                   | PROFESSOR | DAYS/TIMES | MID | FINAL | School Information              |

## Step 3: Request Appointment Time

• If 'Advising' does not show in the first dropdown menu please select **Request Appointment Time** under other appointment options

Other Appointment Options

# New Appointment

# What can we help you find?

| What type of appointment would you like to schedule? $\stackrel{*}{}$ | View Drop-In Times       |
|-----------------------------------------------------------------------|--------------------------|
|                                                                       | Request Appointment Time |
| Showing 3 of 3 matched results                                        |                          |
| O Career                                                              | Meet Your Success Team   |
| O Special Programs                                                    |                          |
| O Tutoring                                                            |                          |
| Find Available Time                                                   |                          |

#### Step 4: Find Available Time

# Request Another Time

What can we help you find?

| What type of appoint<br>Advising × | ntment would you like to | o schedule? |
|------------------------------------|--------------------------|-------------|
|                                    |                          |             |
| Academic/Personal Supp             | ort ×                    |             |
| Find Available Tim                 | 2                        |             |

#### Step 5: Select the location

• You will only be able to schedule or request an appointment from your declared major. If you wish to declare/explore a minor or change a major please contact the advising center to make the appointment.

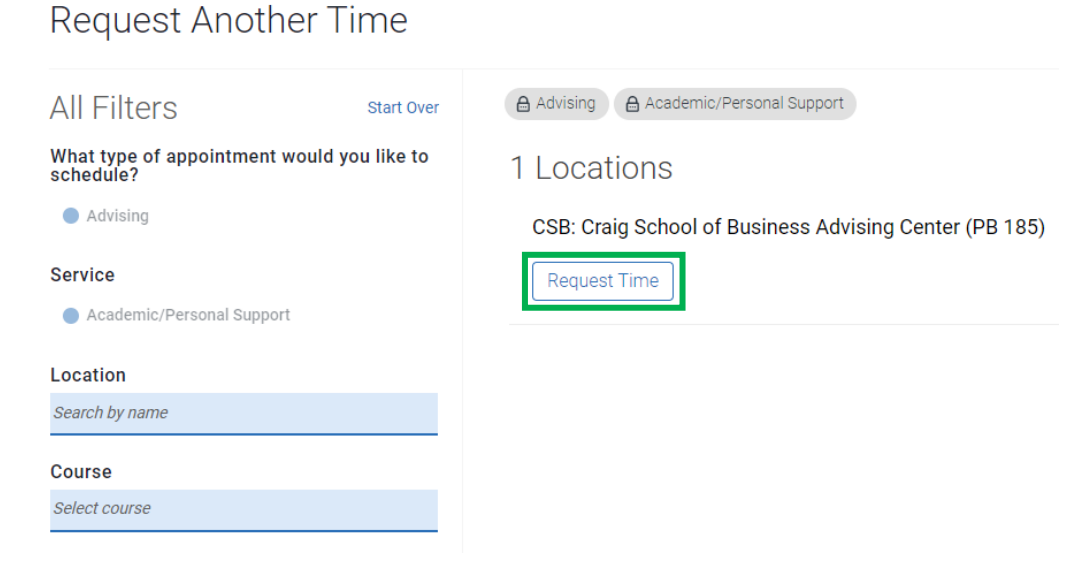

#### Step 6: Request a time

Request Another Time

| What type of appointment would you like to schedule?<br>Advising   | Service<br>Academic/Personal Support |                                                                 |
|--------------------------------------------------------------------|--------------------------------------|-----------------------------------------------------------------|
| Location<br>CSB: Craig School of Business Advising Center (PB 185) |                                      | * 1*                                                            |
| Add your availability :                                            |                                      |                                                                 |
| e.g. Mon, March 18, 2-3PM and Wed, March 20, 8-9AM                 |                                      | Appointment Requested<br>Great job requesting your appointment! |
| ▲ Add your availability : This field is required                   |                                      |                                                                 |
| Request                                                            |                                      | View Appointments                                               |

**Keep in mind**: You will only be able to schedule or request an appointment from your declared major. If you wish to declare/explore a minor or change a major please contact the advising center to make the appointment.

| College of Arts and Humanities Advising and<br>Support Center (CAH)        | Speech Arts<br>156           | 559.278.4597 | cahadvising@csufresno.edu        |
|----------------------------------------------------------------------------|------------------------------|--------------|----------------------------------|
| Craig School of Business Advising Center*                                  | Peters<br>Business 185       | 559.278.4943 | csbadvising@csufresno.edu        |
| Health and Human Services Advising and Career<br>Development Center (CHHS) | McLane Hall<br>194           | 559.278.5027 | acdc@csufresno.edu               |
| Jordan College Advising and Career Development<br>Center (JCAST)*          | Agricultural<br>Sciences 110 | 559.278.4019 | jordanadvising@csufresno.edu     |
| Kremen Education Advising and Student Center                               | Education 100                | 559.278.0300 | kremenschool@csufresno.edu       |
| Lyles College of Engineering Advising Center                               | Engineering<br>East 183      | 559.278.1076 | lcoeadvisingcenter@csufresno.edu |
| College of Science and Math Advising and<br>Resources Center (ARC)*        | Science 1 136                | 559.278.4150 | arc@csufresno.edu                |
| College of Social Sciences Advising Center (COSS)                          | McKee Fisk<br>207            | 559.278.3422 | ssadvising@csufresno.edu         |
| University Advising Center (UAC)                                           | Joyal 224                    | 559.278.1787 | onlineadvising@csufresno.edu     |

\*Appointment request only